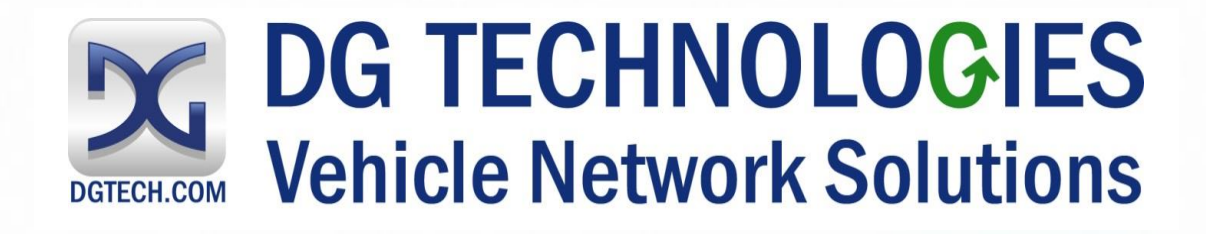

# **BEACON®** USER MANUAL

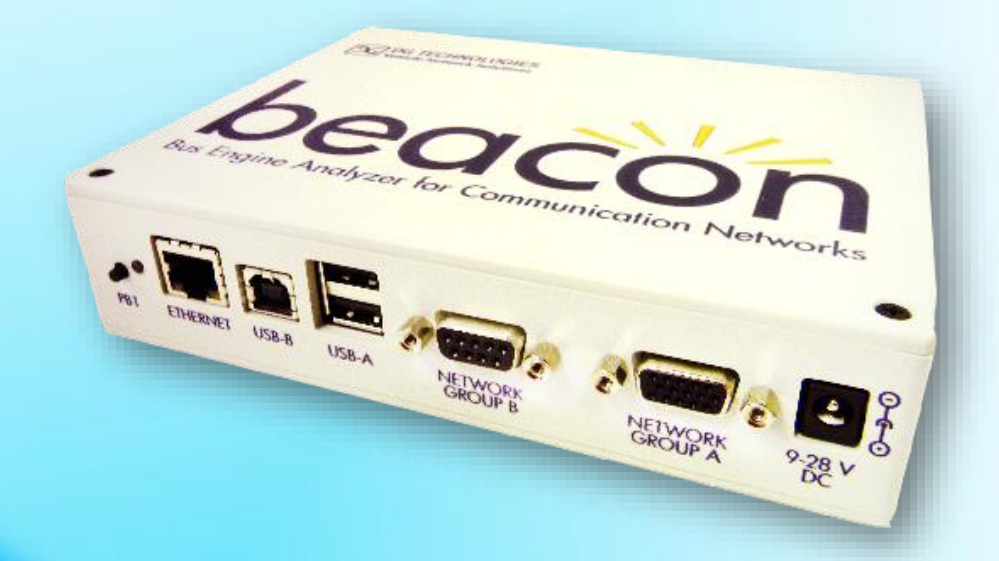

© 2018-2022 DG Technologies 33604 West Eight Mile Road Farmington Hills, MI 48335 Phone: (248) 888-2000, FAX: (248) 888-9977 <u>http://www.dgtech.com</u> This document is copyrighted by the Dearborn Group Inc. Permission is granted to copy any or all portions of this manual, provided that such copies are for use with the product provided by the Dearborn Group, and that the name "Dearborn Group Inc." remains on all copies as on the original.

The accompanying software, provided for use with the *BEACON*® interface, is copyrighted by Dearborn Group Inc. Permission is granted to copy this software for back-up purposes only.

# IMPORTANT

It is essential that you read this document carefully before using the hardware.

Damage caused by misuse of the hardware is not covered under the seller's product warranty.

When using this manual, please remember the following:

- This manual may be changed, in whole or in part, without notice.
- Dearborn Group Inc. assumes no responsibility for any damage resulting from any accident--or for any other reason--while the hardware is in use.
- Specifications presented herein are for illustration purposes only and are not necessarily representative of the latest revisions of hardware or software. Dearborn Group Inc. assumes no responsibility for any intellectual property claims that may result from the use of this material.
- No license is granted—by implication or otherwise—for any patents or any other rights of Dearborn Group Inc., or of any third party.

**BEACON**® and **GRYPHON**® are registered trademarks of Dearborn Group Inc. Other products that may be referenced in this manual are trademarks of their respective manufacturers.

# **Table of Contents**

| 1 | Introduction                                  | 5  | ; |
|---|-----------------------------------------------|----|---|
|   | 1.1 Technical support                         | 6  | j |
|   | 1.2 Related documents                         | 6  | j |
| 2 | Hardware Overview / Getting Started           | 7  | , |
|   | 2.1 Contents of the BEACON® Package           | 7  | , |
|   | 2.1.1 BEACON® Hardware provided               | 7  | ' |
|   | 2.1.2 BEACON® Software provided               | 7  | , |
|   | 2.2 Hardware specifications / setup           | 8  | 5 |
|   | 2.2.1 BEACON® hardware specifications         | 8  | 5 |
|   | 2.2.2 Power connection                        | 8  | 5 |
|   | 2.2.3 Vehicle Network connections             | 9  | ) |
|   | 2.3 Hardware overview                         | 10 | ) |
|   | 2.3.1 Powering up the hardware                | 10 | ) |
|   | 2.3.2 Status indicator                        | 10 | ) |
|   | 2.3.3 Power jack connector                    | 11 |   |
|   | 2.3.4 USB Type A connectors                   | 11 |   |
|   | 2.3.5 USB Type B connector                    | 11 |   |
|   | 2.3.6 Ethernet RJ45 connection                | 11 |   |
|   | 2.3.7 Protocol Connections                    | 11 |   |
| 3 | Configuring the Host PC Connections           | 14 | Ļ |
|   | 3.1 USB Connection to the PC                  | 14 | Ļ |
|   | 3.2 Wired Ethernet Default IP address         | 14 | Ļ |
|   | 3.3 Configuring the wired Ethernet IP Address | 15 | ; |
|   | 3.4 Reset Pushbutton                          | 15 | ; |
|   | 3.5 Firmware Updating                         | 16 | ; |
| 4 | The Beacon Internal Web Pages                 | 18 | 5 |
|   | 4.1 Home Page                                 | 18 | 5 |
|   | 4.1.1 Login Screen                            | 19 | ) |
|   | 4.2 Configuration Tab                         | 20 | ) |
|   | 4.2.1 Date & Time                             | 20 | ) |
|   | 4.2.2 Device Name Tab                         | 21 |   |
|   | 4.2.3 Network Tab                             | 22 | ) |
|   | 4.2.4 DNS Configuration                       | 24 | Ļ |
|   | 4.2.5 Default Route Configuration             | 25 | ; |
|   | 4.2.6 Programs Tab                            | 26 | ; |
|   | 4.2.7 Password Tab                            | 27 | , |
|   | 4.2.8 Update Tab                              | 28 | ; |
|   | 4.3 Pinouts Tab                               | 29 | ) |
|   | 4.4 Channels Tab                              | 30 | ) |
|   | 4.5 System Tab                                | 32 | ) |
|   | 4.6 Utilities Tab                             | 33 | 5 |
|   | 4.7 Documentation Tab                         | 34 | Ļ |
| A | pendix A                                      | 35 | ; |
|   | BEACON 8 channel CAN FD Version - Overview    | 35 | j |

This manual contains the following sections:

**Section 1 – Introduction –** Provides an overview of the manual, summarizing the contents of the remaining sections and appendices. Also, provides a reference to related documentation and technical support resources.

Section 2 – Hardware Overview / Getting Started – Describes key features of the BEACON® hardware.

**Section 3 – Configuring the Host PC Connections –** Describes how to set up the USB and Ethernet connections, IP address and how to modify the BEACON® TCP/IP parameters.

Section 4 – On Board Web Pages – Describes the onboard web page interface along with available utilities and their use.

# 1 Introduction

The Beacon family of hardware interfaces provides remote connectivity for multiplexed automotive and automation communication networks. These products use an Ethernet or USB connection to the user's PC to provide a high-speed user interface for applications such as diagnostics, monitoring, and troubleshooting, as well as for custom applications. An embedded Linux operating system and standard Transmission Control Protocol/Internet Protocol (TCP/IP) services ensure inter-connectivity with many existing PCs, workstations, and network hardware systems.

The BEACON® includes the following features:

# User interface

• Web-page interface

# Hardware

- Processor: ARM Cortex A8, 1 GHz core speed.
- RAM: 512 Mbytes SDRAM
- NAND Flash Memory: 512 Mbytes
- Internal storage: Micro SD card, to 64 GBytes
- One RJ45 Ethernet connector
- Two USB Type A Host connectors on the front of the unit for USB peripherals
- One USB Device Type B connector on the front of the unit for connection to a Host PC
- 6 Channels of High Speed CAN / CAN FD
- 1 Channel Single Wire CAN
- 1 Channel Fault Tolerant CAN
- 2 Channels LIN

## Software

- Linux OS
- On-board Web server
- TCP/IP support of standard services into the BEACON® (FTP, SSH, etc.)
- Module drivers and applications

Users can utilize one of DG's existing PC programs, or write their own client based or stand-alone applications for communication with the hardware.

The BEACON® utilizes the Gryphon® Communication Protocol, which is a client/server communication protocol specification that defines the format of messages passed over a TCP connection between the BEACON® and a client.

Typical applications for the BEACON® include:

- PC-to-vehicle network adapter.
- Stand-alone node running custom applications.
- LAN gateway to one or more vehicle networks.
- End Of Line (EOL) test applications

## 1.1 Technical support

In the U.S., technical support representatives are available to answer your questions between 9 a.m. and 5 p.m. EST. You may also fax or e-mail your questions to us. Include your voice telephone number for prompt assistance.

| Phone: | (248) 888-2000 | E-mail:   | techsupp@dgtech.com              |
|--------|----------------|-----------|----------------------------------|
| Fax:   | (248) 888-9977 | Web site: | http://www.dgtech.com/tech-supp/ |

# 1.2 Related documents

For further information regarding programming with the hardware, you may wish to consult one or more of the following resources:

Dearborn Group Inc. – Phone: (248) 888-2000

## Linux-related Web sites:

| Introductory Linux information; a good place to get started.    | http://www.linux.com/            |
|-----------------------------------------------------------------|----------------------------------|
| Linux Documentation Project - Regularly updated HOWTOs and FAQs | http://www.tldp.org/             |
| General Linux Q & A discussion board (with searchable archives) | http://www.linuxquestions.org/   |
| Linux Foundation                                                | https://www.linuxfoundation.org/ |

# 2 Hardware Overview / Getting Started

Please read this section before using your hardware. It describes the hardware information necessary for successful installation and operation. Each section describes an individual hardware configuration. Once you understand your hardware connection, move to **Section 3** for connecting to your PC via Ethernet or USB.

# 2.1 Contents of the BEACON® Package

#### 2.1.1 BEACON<sup>®</sup> Hardware provided

- BEACON® unit
- 12 VDC Universal A/C power adapter
- RJ45 Ethernet cable The BEACON® is shipped with a standard Cat5e Ethernet cable. (Note that the hardware can detect and switch to use either type of cable: straight-through or cross-over.)
- Optional Wi-Fi USB adapter
- Open ended cable with HD15 male connector

#### 2.1.2 BEACON<sup>®</sup> Software provided

Installation program with:

- 32-bit C, C++ libraries and samples
- J2534 API and samples
- BEACON® User Manual (PDF)
- Various utility programs
- Hercules Analyzer Software
- Data Logger Software

The Installation Programs and Documentation are provided on a Virtual USB drive, which is mounted to your PC when the BEACON unit is connected via a USB cable. The BEACON will power on when it is connected to a Host PC via a USB cable.

After the BEACON has booted, you will see in Windows file explorer that a new USB mass storage drive has appeared. It is named "BEACON\_USB". This USB mass storage drive will act like any other USB drive. You can copy files to it or from it.

See the separate document "Software Installation Quick Start Guide" for more information.

# 2.2 Hardware specifications / setup

#### 2.2.1 BEACON<sup>®</sup> hardware specifications

| Overall dimensions | Height: 1        | .5 in.                     |
|--------------------|------------------|----------------------------|
|                    | Width: 6         | .75 in.                    |
|                    | Depth: 5         | .25 in.                    |
| Electrical         | Typical current: | = 250 mA at 12.0 VDC input |

| Input voltage                      |        |
|------------------------------------|--------|
| Minimum operational input voltage: | 6 VDC  |
| Maximum input voltage:             | 32 VDC |

#### 2.2.2 Power connection

The BEACON® can be powered via:

- The power jack on the front panel (12 VDC adapter is provided).
- The specified power pins on one of the 2 network modules.
- USB connection to a Host PC Note 1

Note 1:

When the BEACON® is powered by only the USB connection the CAN and LIN circuitry will not function. You can access the onboard web page and configure settings.

## **Please Note:**

- For details related to the power jack, please see section 2.3.3 Power jack connector.
- For details related to powering the unit from one of the network modules, please see section 2.3.7 Vehicle Network Connection.

#### 2.2.3 Vehicle Network connections

The BEACON® has a total of 8 CAN channels and 2 LIN channels. These network channels are built into the Beacon. The CAN channels are dedicated to certain versions of CAN, as shown below.

- CAN channels #1 to 6 support High Speed CAN, including CAN FD
- CAN channel #7 supports Single Wire CAN Note 2
- CAN channel #8 supports Fault Tolerant CAN Note 2

**Note 2:** A factory option is available to convert CAN channels 7 and 8 into High Speed CAN/CAN FD Channels. Please contact our sales department for more details about this option.

The pinout information for the vehicle connectors in your Beacon is shown in Table 1 below, and it also may be found in the internal web pages of the Beacon.

## 2.3 Hardware overview

#### Figure 1 BEACON® Connector Panel:

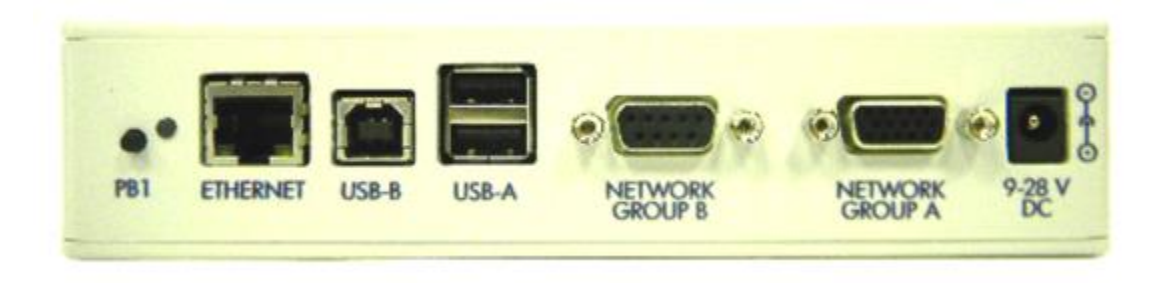

#### 2.3.1 Powering up the hardware

Apply a power source to the power jack connector (see Section 2.3.3 for details) or to one of the vehicle connectors (see Section Protocol Connections for details). The BEACON® will automatically power on and begin the boot up process.

#### 2.3.2 Status indicator

There is a multi-color (RGB) LED indicator on the connector panel. This LED indicator will provide information about the state of the BEACON®.

LED colors:

- Solid Green: Normal boot up
- RGB cycling: Normal operating condition
- Alternating red/blue at 2Hz: Unit identify function has been triggered (from web pageconfiguration -> device name -> Turn Identify ON)
- Solid Yellow: Default settings are being restored
- Solid Purple: Reflashing in process
- Solid Blue: Reflashing failed / other error

#### 2.3.3 Power jack connector

One way of powering the BEACON® is through the standard 2.5 mm x 5.5 mm power jack (with positive center pin). The BEACON® operates with an input voltage between 6 and 32 VDC. Typical operating voltage supplied by the included power adapter is 12 VDC.

Another means of powering the BEACON® is through the specified pins on one of the network modules. (Please see section 2.3.7 for details.)

#### 2.3.4 USB Type A connectors

The two USB type A connectors on the front panel allow the user to connect USB devices such as Memory sticks or Wi-Fi adapters to the BEACON®.

#### 2.3.5 USB Type B connector

Your Beacon product is equipped with a USB type B connector. The single USB type B connector on the front panel allows the user to connect the BEACON® to a Host PC.

#### 2.3.6 Ethernet RJ45 connection

A CAT5e RJ45 Ethernet cable is provided with the BEACON® tool package. This cable may be used to connect the Ethernet port on the front panel of the BEACON® to the Ethernet port on the host PC or hub.

Either a straight through or crossover cable may be used with the Beacon. The BEACON® can detect which cable is being used and will accommodate the use of either cable.

The BEACON® supports 10/100 Ethernet.

#### 2.3.7 Protocol Connections

The vehicle bus signals are provided on 2 different connectors.

There is a high-density 15 pin D connector, labeled 'Network Group A', and a 9 pin D connector labeled 'Network Group B'. The pin numbers of the two connectors are shown in the table below.

You may also access pin out information on the "Pinouts" internal web page of the BEACON®.

Either the of the two connectors may be used to provide power to the BEACON® hardware.

Before applying voltage to pins marked V + IN and V - IN/GND (positive and negative), make certain that you have the correct pin out information for the module being used to power the unit.

## Table 1Network Group A

|       | HD 15 pin D connector<br>Network Group A |                          |             |             |             |             |
|-------|------------------------------------------|--------------------------|-------------|-------------|-------------|-------------|
| pin # | Function                                 |                          |             |             |             |             |
| 1     |                                          |                          |             | CAN 2<br>Lo |             |             |
| 2     |                                          |                          | CAN 1 Lo    |             |             |             |
| 3     |                                          |                          |             |             | CAN 3<br>Hi |             |
|       |                                          | CAN FD 7 Lo              |             |             |             |             |
| 4     | SW CAN Lo (GND)                          | (note 2)                 |             |             |             |             |
| 5     | Signal GND                               |                          |             |             |             |             |
| 6     |                                          |                          |             | CAN 2<br>Hi |             |             |
| 7     |                                          |                          | CAN 1 Hi    |             |             |             |
| 8     |                                          |                          |             |             |             | CAN 4<br>HI |
| 9     |                                          |                          |             |             |             | CAN 4<br>Lo |
| 10    | Power GND                                |                          |             |             |             |             |
| 11    |                                          |                          |             |             | CAN 3<br>Lo |             |
|       | SWCAN                                    | CAN FD 7 Hi              |             |             |             |             |
| 12    | ( Channel #7 )                           | (note 2)                 |             |             |             |             |
| 13    |                                          | FTCAN Lo<br>(Channel #8) | CAN FD 8 Lo |             |             |             |
| 14    |                                          | FTCAN Hi<br>(Channel #8) | CAN FD 8 Hi |             |             |             |
| 15    | Vin#1 (Vbatt) (fused)                    | Note 1:                  |             |             |             |             |

<u>Note 1:</u> The Beacon may be powered by either of the Vin#1 or Vin#2 inputs. Only one of these are required if the 12 VDC Wall Adapter is not used. Vin#1 and Vin#2 are isolated internally by blocking diodes. See the User Manual.

Note 2: The Beacon may be ordered with a factory option to convert CAN channels 7 and 8 to high-speed CAN/CAN FD. Please contact DG Technologies Sales Department for more details.

# Table 2Network Group B

|       | 9 pin D connector<br>Network Group B |          |          |          |
|-------|--------------------------------------|----------|----------|----------|
| pin # | F                                    | unction  |          |          |
| 1     |                                      | CAN 6 Lo |          |          |
| 2     | CAN 5 Lo                             |          |          |          |
| 3     |                                      |          | LIN CH 1 |          |
| 4     | Power GND                            |          |          |          |
| 5     | Power GND                            |          |          |          |
| 6     |                                      | CAN 6 HI |          |          |
| 7     | CAN 5 HI                             |          |          |          |
| 8     |                                      |          |          | Lin CH 2 |
| 9     | Vin#2 (Vbatt) (fused)                | Note 3:  | Vbatt    | for LIN  |

<u>Note 3:</u> When using the LIN channels, Vbatt (+12VDC) must be supplied on pin 9, even if the Beacon is powered from another source.

This 12VDC input would usually be the same 12VDC source used to power the target LIN device.

Pin 9 will power the entire Beacon if 12VDC is applied. See the User Manual.

# 3 Configuring the Host PC Connections

To access information externally from the hardware, a communication connection to the BEACON® must be established via a USB, wired Ethernet, or Wi-Fi link. This connection will allow you to send and retrieve data, execute an onboard application, or run one of the DG applications.

# 3.1 USB Connection to the PC

You must have access to a PC with a USB connection. The LODESTAR supports a USB 2.0 high speed connection and has a full-sized USB type B connector for this connection.

A standard USB cable is provided with the BEACON® package. This cable connects the USB port on the front panel of the BEACON® to the USB port on the host PC.

The BEACON uses RNDIS on the PC to provide a TCP/IP communication path between the BEACON and the PC. The Beacon will act as a DHCP server and assign an address to your PC.

Every Beacon USB connection has a unique, static IP address based on an internal serial number, which is used with the RNDIS connection. This unique IP address is printed on the serial number label on the bottom of the Beacon package. In addition, you can see it listed on the opening page of the internal Beacon web page. It is a fixed address and cannot be changed.

The Beacon will act as a DHCP server for the RNDIS connection. Your PC will have an IP address automatically assigned to it during the initial connection. The address will be of the form 10.X.X.X and the address assigned is unique to each Beacon.

For more information about the RNDIS and Windows, see the separate document titled "Beacon RNDIS Driver Installation QuickStart"

# 3.2 Wired Ethernet Default IP address

Ethernet communicates by having each individual device on a network using a unique Internet Protocol (IP) Address. Along with these addresses, there are the Netmask, Broadcast and Default Route Addresses to configure.

The Beacon hardware has predefined default parameter values. If you are using the tool in a pointto-point connection with your PC, these parameters typically do not need to be changed. You **may** need to change these default parameters, however, **if your PC is not configured as a DHCP Client, or if you want to connect the BEACON® to a network.** 

#### The default network configuration of the Beacon is as a DHCP Server.

The following table lists the BEACON®'s default addresses:

| Parameter name                 | BEACON® default value |  |  |  |
|--------------------------------|-----------------------|--|--|--|
| IP (Internet Protocol) Address | 192.168.001.001       |  |  |  |

| Netmask                    | 255.255.000.000 |  |  |
|----------------------------|-----------------|--|--|
| Broadcast                  | 192.168.255.255 |  |  |
| Default Route              | 192.168.002.001 |  |  |
| Table 3.2: TCP/IP Settings |                 |  |  |

**Note:** To enable communication with a BEACON® unit at this address, the IP address of your PC must be configured to: **192.168.001.XXX**, where XXX is any value other than 001.

Prior to establishing a BEACON® connection with your building's existing LAN, you should contact your company's network administrator and coordinate new values for your BEACON®.

# 3.3 Configuring the wired Ethernet IP Address

To configure the hardware's TCP/IP Ethernet parameters for your wired connection, access the onboard Web server on the BEACON®, and utilize the Beacon's Web page, which includes a configuration tool used to set IP parameters and passwords. The page may be accessed through any Web browser on a computer connected to the BEACON® unit.

Note: This option requires that the *current* TCP/IP parameters allow communication over the network.

If communication over the network is **not** possible (as is often the case when reconfiguration is required), then the TCP/IP parameters can be reset to the factory default settings (Server, with DHCP) by using the reset pushbutton.

## 3.4 Reset Pushbutton

The reset pushbutton is located on the front panel of the Beacon, just to the left of the LED.

To reset the Beacon settings to factory defaults:

- Power up the unit.
- When the LED on the front panel lights (Green), press and hold the button until LED turns Yellow. Yellow color indicates that defaults are being restored.

NOTE: The unit will also go through the restore-defaults process during the first boot, so you'll see a Yellow LED / longer boot time during the first boot after reflashing with a new firmware image.

Those parameters that can be reset, such as the Zeroconf name and the network settings, will be set back to factory defaults.

# 3.5 Firmware Updating

Firmware for the Beacon may be updated using a USB memory stick.

The reflash file will be supplied as a compressed ZIP file. The ZIP file should be extracted to a convenient place on your PC. When the ZIP file is extracted it will produce a folder called "USBDrive". The <u>contents</u> of this "USBDrive" folder should be loaded onto the <u>root directory</u> of an empty USB memory stick, formatted as a FAT 32 drive.

To initiate a USB reflash:

- With power off, insert the USB stick in one of the 2 USB ports on the front panel.
- Press and hold the pushbutton on the front panel, and keep it held while plugging power in.
- Keep holding button for ~10 sec; USB reflash will attempt to start. The LED will indicate the progress of the reflash operation.
- Solid Purple: Reflashing in process
- Solid Green: Reflashing complete
- Solid Blue: Reflashing failed / other error

After the reflash process has completed successfully, power cycle the Beacon before using it again.

If the reflash was not succesful, you can try the proces again. The boot code within the unit is ot modified or deleted during the reflash process.

<u>I Note that the reflash process does erase the contents of the internal uSD memory card, including any data or user programs stored there. Please be sure to back up any data or programs that need to be saved, before initiating the reflash process.</u>

# 4 The Beacon Internal Web Pages

The Beacon hosts an internal web page that allows you to control many aspects of the Beacon and to get information about the Beacon. The following sections will walk you through the internal web pages and explain the various items. Please note that due to feature enhancements and software updates you may see slightly different versions of the web pages described below.

To access the internal web pages, use any web browser on your PC, such as Firefox, to access the Beacon. Simply type the Beacon's IP address into the address bar of the browser.

The Home page of the Beacon web page will appear:

## 4.1 Home Page

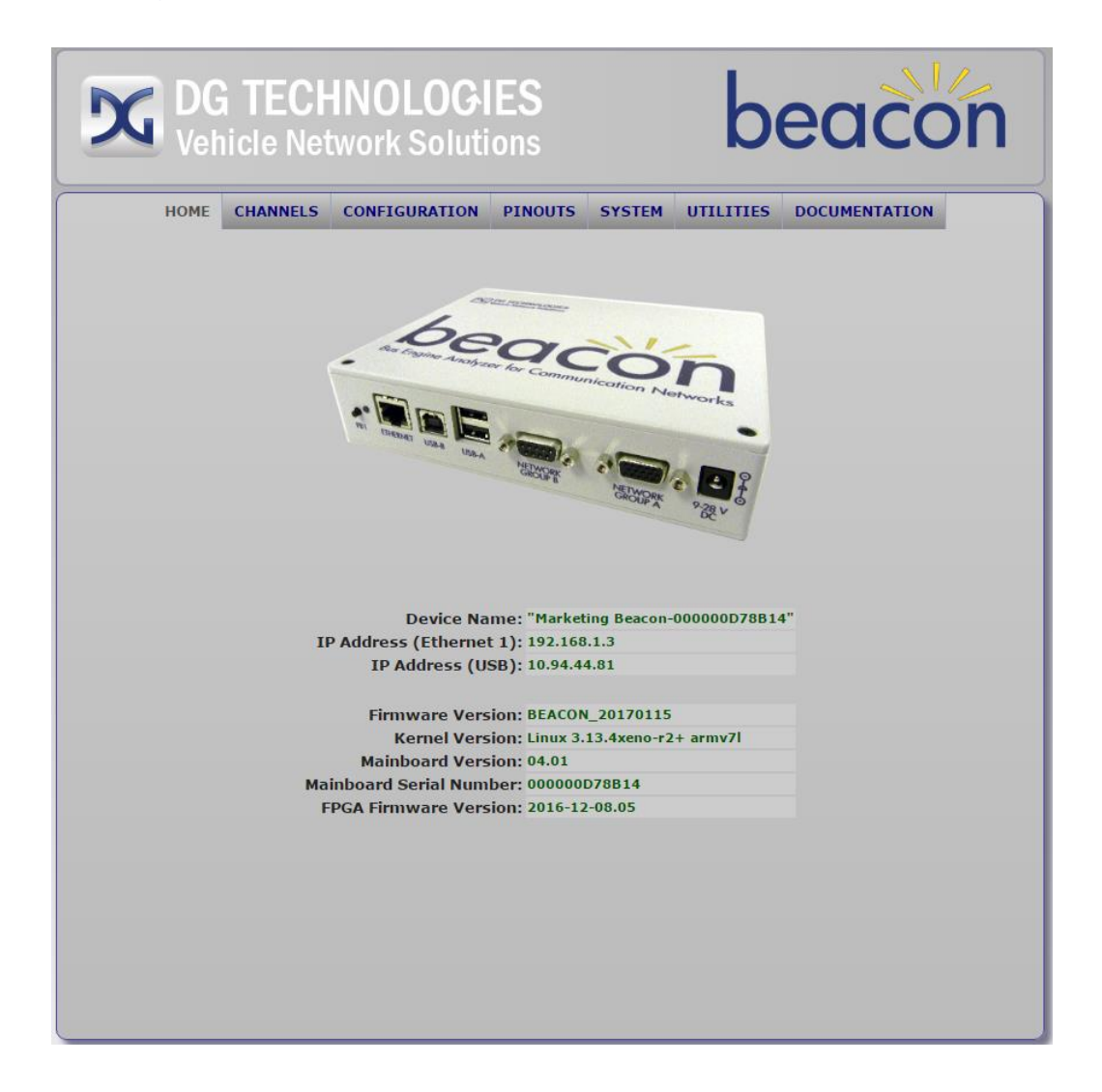

Next, click on *Configuration*. Once you enter this section, a box will prompt you for a user name and password.

Please note: All inputs are case sensitive, and this password is the same as the default root password.

#### 4.1.1 Login Screen

The default user name is <u>sysadmin</u>; the default password is <u>dgBeacon</u>

| DG TECHNOLOGIES<br>Vehicle Network Solutions beacon                                                                                                    |
|----------------------------------------------------------------------------------------------------|
| HOME       CHANNELS       CONFIGURATION       PINOUTS       SYSTEM       UTILITIES       DOCUMENTATION         Import of the system of the system |
| Firmware Version: BEACON_20170115<br>Kernel Version: Linux 3.13.4xeno-r2+ armv7l<br>Mainboard Version: 04.01<br>Mainboard Serial Number: 000000D78B14<br>FPGA Firmware Version: 2016-12-08.05                                                                                                    |

Once logged in, the **DG Beacon System Administration** page will appear. On this page, you may: access the **DG Beacon Configuration** page, configure the connection parameters, change the time and date, or change the sysadmin password.

The first entry is Time and Date. The other entries are: Zeroconfig Name & Device Locator, DNS Configuration, Default Route Configuration, Network Configuration, Startup Programs / Services, Change Sysadmin Password, and Optimization.

# 4.2 Configuration Tab

The configuration tab is the section for setting system parameters for the Beacon.

#### 4.2.1 Date & Time

| DG TECHNOLOGIES<br>Vehicle Network Solutions                                                                                                    |
|----------------------------------------------------------------------------------------------------|
| HOME         CHANNELS         CONFIGURATION         PINOUTS         SYSTEM         UTILITIES         DOCUMENTATION                                  |
| Date & Time       Device Name       Network       DNS       Default Route       Programs       Password       Update         Date and Time Settings |
| PC's date and time                                                                                                    |
| Month: 1 Day: 20 Year: 2017                                                                                                    |
| Hour: 10 Minute: 34 Seconds: 20                                                                                                    |
| Submit Date Changes                                                                                                    |
| Retrieve date/time from PC                                                                                                    |
|                                                                                                    |

• Set Date and Time – You can either have the Beacon take the Date and Time from the host PC, or you can enter the new values manually. When you are done updating the Date and Time click Submit Date Changes. The new values and confirmation will then appear on the display.

| Vehicle N                                                                         | etwork Solut                                   | ions                                                       |                                    | b         | eaco          | on |
|-----------------------------------------------------------------------------------|------------------------------------------------|------------------------------------------------------------|------------------------------------|-----------|---------------|----|
| HOME CHANNE                                                                       | LS CONFIGURATION                               | PINOUTS                                                    | SYSTEM                             | UTILITIES | DOCUMENTATION |    |
| Date & Time Devi<br>Zeroconf Devi<br>Name: Beacon-00000<br>Submit Zeroconf Change | ce Name Network D<br>ice Name<br>0D78B14<br>es | NS Default F<br>Device L<br>Identify is<br>Turn Identify ( | Route Prog<br>ocator<br>currently: | off       | vord Update   |    |

\* **Zeroconf Name & Device Locator** – Provides Zeroconf (Zero Configuration) Name change and Device Locator functionality.

The name created is linked to the IP address for the unit.

The **Identify ON / OFF** key is useful when more than one BEACON® units are being used in the same proximity. With this function turned **ON** the LED on the front panel will flicker rapidly to indicate which unit is being identified.

#### 4.2.3 Network Tab

On this page you can set the network parameters for the wired Ethernet and the Wi-Fi connection (if present)

| HOME CHANNE        | ELS CONFIGURATION PINOUTS                                                                                                    | SYSTEM UTILITIES DOCUMEN  | NTATION |
|--------------------|----------------------------------------------------------------------------------------------------|---------------------------|---------|
| Date & Time   Devi |                                                                                                    | uta Drograms Dassword Und | late    |
|                    |                                                                                                    |                           | late    |
| twork Confi        | Iguration                                                                                                    |                           |         |
|                    |                                                                                                    |                           |         |
|                    | h0)                                                                                                    |                           |         |
| Ethernet (et       | .110)                                                                                                    |                           |         |
| Ethernet (et       | Current IP address:                                                                                                    |                           |         |
| Ethernet (et       | Current IP address:<br>192.168.1.3                                                                                                    |                           |         |
| Ethernet (et       | Current IP address:<br>192.168.1.3<br>Configuration Type                                                                                                    | <u>,</u>                  |         |
| Ethernet (et       | Current IP address:<br>192.168.1.3<br>Configuration Type<br>Disable O                                                                                                    | 2                         |         |
| Ethernet (et       | Current IP address:<br>192.168.1.3<br>Configuration Type<br>Disable O<br>Manual O                                                                                                    | 2                         |         |
| Ethernet (et       | Current IP address:<br><b>192.168.1.3</b><br><b>Configuration Type</b><br>Disable O<br>Manual<br>nual + DHCP Server O                                                                                         | 3                         |         |
| Ethernet (et       | Current IP address:<br><b>192.168.1.3</b><br><b>Configuration Type</b><br>Disable O<br>Manual O<br>nual + DHCP Server O<br>tic (DHCP/Zeroconf) O                                                              | 2                         |         |
| Ethernet (et       | Current IP address:<br><b>192.168.1.3</b><br><b>Configuration Type</b><br>Disable O<br>Manual O<br>nual + DHCP Server O<br>tic (DHCP/Zeroconf) O<br>Manual Configuration Para                                 | ameters                   |         |
| Ethernet (et       | Current IP address:<br><b>192.168.1.3</b><br><b>Configuration Type</b><br>Disable O<br>Manual O<br>nual + DHCP Server O<br>tic (DHCP/Zeroconf) O<br><b>Manual Configuration Para</b><br>IP address: 192 . 168 | ameters                   |         |

Network configuration – Enter your configuration type (DHCP Client, Static or DHCP Server) and any Static Configuration Parameters, as necessary. To make changes, provide new values where necessary, and click Submit BEACON® Ethernet Changes. Then turn the BEACON® unit off and back on, (i.e., reboot), to invoke the changes. Clicking on Reset will display the previous settings.

**Note:** If equipped with an 802.11 b, g, or n adapter, a Wireless Configuration section will appear as indicated in the view shown below.

| WIFI (wlan0)              |                                 |
|---------------------------|---------------------------------|
| Current<br>10             | t IP address:<br><b>0.0.0.1</b> |
| Wirele                    | ess Options                     |
| SSID:                     | Beacon-000000D77510             |
| WPA2 Password:            | DGBeacon                        |
| Operating Mode:           | Access Point V                  |
| Configu                   | uration Type                    |
| Disable                   | 0                               |
| Manual                    | 0                               |
| Manual + DHCP Server      | ۲                               |
| Automatic (DHCP/Zeroconf) | 0                               |
| Manual Config             | uration Parameters              |
| IP address:               | 10 . 0 . 0 . 1                  |
| Netmask:                  | 255 . 255 . 255 . 0             |
| Save WIFI Changes Reset   |                                 |

#### 4.2.4 DNS Configuration

| DG<br>Veh               | TECH                     | <b>INOLOG</b><br>twork Soluti | IES<br>ons   |           | b          | eaco          | Ś'n |
|-------------------------|--------------------------|-------------------------------|--------------|-----------|------------|---------------|-----|
| HOME                    | CHANNELS                 | CONFIGURATION                 | PINOUTS      | SYSTEM    | UTILITIES  | DOCUMENTATION |     |
| Date & Tim              | e Device N<br>gs         | ame Network DN                | IS Default I | Route Pro | grams Pass | word Update   |     |
| En                      | able DNS:                |                               |              |           |            |               |     |
| Local dom<br>Name serve | ain name:<br>er address: | 8.8.8.8                       | ]            |           |            |               |     |
| Save DNS Confi          | guration Chang           | es Reset                      |              |           |            |               |     |

• **DNS Configuration –** The initial setting for DNS is Not Enabled.

If you wish to use DNS on the Beacon, check the Enable DNS box (Domain Name Service), fill in the required information and then click **Submit DNS Configuration Changes**. Confirmation of the changes will appear on the display.

The Domain Name Service allows the user to resolve Domain names into IP addresses.

The Reset button returns the DNS Configuration Parameters to the initial settings.

| 2   | DC<br>Veh          | G TECH       | INOLOGI<br>work Soluti |              | b      | eacc       | ón            |  |
|-----|--------------------|--------------|------------------------|--------------|--------|------------|---------------|--|
|     | HOME               | CHANNELS     | CONFIGURATION          | PINOUTS      | SYSTEM | UTILITIES  | DOCUMENTATION |  |
| Def | Date & Ti          | me Device N  | ame Network DN         | IS Default I | Route  | grams Pass | word Update   |  |
| En  | able Def           | fault Route: | 0                      |              |        |            |               |  |
| Su  | Def<br>ıbmit Defau | ault Route:  | ration Changes Rese    | et .         |        |            |               |  |
|     |                    |              |                        |              |        |            |               |  |

• Default Route Configuration – You may set up a new default route address. Check the Enable Default Route box and fill in the default address. Click on Submit Default Route Configuration Changes to accept the new default configuration. A conformation of the change will be displayed.

The Reset button will return the settings to the previous parameters.

| DG TECH<br>Vehicle Net                                                                                                    | INOLOG                                                 |              | b      | eacc       | Ś'n           |  |
|----------------------------------------------------------------------------------------------------|--------------------------------------------------------|--------------|--------|------------|---------------|--|
| HOME CHANNELS                                                                                                    | CONFIGURATION                                          | PINOUTS      | SYSTEM | UTILITIES  | DOCUMENTATION |  |
| Date & Time Device N<br>Startup Programs<br>USDT (USDT Layer)<br>CPULOAD (Sys Utilizati<br>J1939 (J1939 Protocol<br>LOGGER (Data Logger)<br>Submit changes | ame Network DN<br><b>s / Services</b><br>on)<br>layer) | IS Default f | Route  | grams Pass | word Update   |  |

• **Startup Programs / Services –** A checkmark indicates that a program is currently active on this hardware unit. Any changes are subject to the capabilities of current firmware.

If you want a program to run that is not currently enabled, then check the box, and reboot the Beacon. The program will run after the Beacon has been rebooted.

|                                                                                             | G TECH                                                                                             | <b>INOLOGI</b><br>twork Soluti                                                              |                                      | b         | eacc        | ón            |  |
|---------------------------------------------------------------------------------------------|----------------------------------------------------------------------------------------------------|---------------------------------------------------------------------------------------------|--------------------------------------|-----------|-------------|---------------|--|
| ном                                                                                         | CHANNELS                                                                                           | CONFIGURATION                                                                               | PINOUTS                              | SYSTEM    | UTILITIES   | DOCUMENTATION |  |
| Date &<br>Change<br>This passwor<br>Use the pass<br>New passw<br>Verify new<br>Submit Passw | Time Device N<br>Sysadmi<br>rd controls acce<br>swd command<br>vord:<br>password:<br>vord Change R | ame Network DN<br><b>n Password</b><br>ss to this web page<br>from a login shell to<br>eset | IS Default f<br>only!<br>change logi | Route Pro | grams Passi | word Update   |  |

• Change Sysadmin Password – You may enter a new sysadmin password and then click Submit Password Change.

Clicking on **Reset** will revert to the previous password. **Note:** Please be advised that only the **sysadmin** password, **not the root password**, will change.

|                                                     | G TE<br>hicle  | ECHNOL(<br>Network So | DGIE:    | S<br>s               |            |            | destar<br>GRYPHION® Technology |
|-----------------------------------------------------|----------------|-----------------------|----------|----------------------|------------|------------|--------------------------------|
| HOME CHA                                            | NNELS          | CONFIGURATION         | PINOUTS  | SYSTEM               | UTILITIES  | DATA FILES | DOCUMENTATION                  |
| Date & T<br><b>Update</b><br>Update:<br>Select upda | ime D<br>Firms | evice Name Networ     | k DNS 1  | Default Route        | e Programs | LCD Passw  | vord Update                    |
|                                                     |                |                       | € 2000-: | 2018 DG Technologies |            |            |                                |

 Update Firmware – From time to time, a firmware change may be released as a patch rather than a complete firmware update. This may be used to add a new feature or program, for example.

In order to use the update feature, the new firmware patch will need to be downloaded to your host PC. Clicking on the **Choose File** button will allow you to browse on your host PC to find the update file.

An update file will have a filename in the form of DGA8\_Update\_yyyymmdd.tgz, for example DGA8\_Update\_20181115.tgz

Click on the update file and then click on the Upload File button to begin the update process. A progress message will appear on the host PC to tell you when the process is complete. It usually only takes a few seconds to do an update. After updating the firmware, a power cycle is required.

# 4.3 Pinouts Tab

| G DG<br>Veh | TE<br>icle | CHN<br>Netwoi | OLOGII<br>′k Solutic | E <b>S</b><br>ons         |          |          | be        | acon         |
|-------------|------------|---------------|----------------------|---------------------------|----------|----------|-----------|--------------|
| HOME        | CHANN      | IELS CON      | FIGURATION           | PINOUTS                   | SY       | STEM UTI | ILITIES D | OCUMENTATION |
|             | Net        | work Gro      | oup A (HD15          | -F)                       | Net      | work Gro | oup B (DE | 9-F)         |
|             | Pin        | Channel       | Function             |                           | Pin      | Channel  | Function  | ١            |
|             | 1          | 2             | CAN-L                |                           | 1        | 6        | CAN-L     |              |
|             | 2          | 1             | CAN-L                |                           | 2        | 5        | CAN-L     |              |
|             | 3          | 3             | CAN-H                |                           | 3        | 9        | LIN       |              |
|             | 4          |               | GND                  |                           | 4        |          | GND       |              |
|             | 5          |               | GND                  |                           | 5        |          | GND       |              |
|             | 6          | 2             | CAN-H                |                           | 6        | 6        | CAN-H     |              |
|             | 7          | 1             | CAN-H                |                           | 7        | 5        | CAN-H     |              |
|             | 8          | 4             | CAN-H                |                           | 8        | 10       | LIN       |              |
|             | 9          | 4             | CAN-L                |                           | 9        |          | VBAT +    |              |
|             | 10         |               | POWER GND            |                           |          |          |           |              |
|             | 11         | 3             | CAN-L                |                           |          |          |           |              |
|             | 12         | 7             | SWCAN                |                           |          |          |           |              |
|             | 13         | 8             | FTCAN-L              |                           |          |          |           |              |
|             | 14         | 8             | FTCAN-H              |                           |          |          |           |              |
|             | 15         |               | VBAT +               |                           |          |          |           |              |
|             |            |               |                      |                           |          |          |           |              |
|             | -          |               | 0                    | :000-2017 <u>DG Techr</u> | nologies |          |           |              |

Under the Pinouts tab is a list of all protocol channels, with their associated pin outs and channel ID assignments.

# 4.4 Channels Tab

| DG TECHNOLOGIES<br>Vehicle Network Solutions                                                                                                    | con                      |
|----------------------------------------------------------------------------------------------------|--------------------------|
| HOME CHANNELS CONFIGURATION PINOUTS SYSTEM UTILITIES DOCUMENT.                                                                                                    | ATION                    |
| CANFD Ver:1.0     Mode: CAN       1     Bitrate: 500000       Termination:     ON                                                                                                    | Configure<br>Driver info |
| 2 CANFD Ver: 1.0 Mode: CAN<br>Bitrate: 500000 Sample Point AUTO SJW 1<br>Termination: ON                                                                                                    | Configure<br>Driver info |
| CANFD Ver: 1.0 Mode: CAN<br>Bitrate: 500000 Sample Point AUTO SJW 1<br>Termination: ON                                                                                                    | Configure<br>Driver info |
| 4 Bitrate: 500000 Sample Point AUTO SJW 1                                                                                                    | Configure<br>Driver info |
| CANFD Ver:1.0         Mode:         CAN-FD (Pre-ISO)           Bitrate:         500000         Sample Point         AUTO         SJW 1           Data Bitrate:         2000000         Sample Point         AUTO         SJW 1           Termination:         ON         Sample Point         AUTO         SJW 1 | Configure<br>Driver mfp  |
| 6 Bitrate: 500000 Sample Point AUTO SJW 1<br>Data Bitrate: 2000000 Sample Point AUTO SJW 1<br>Termination: ON                                                                                                    | Configure<br>Driver info |
| SWCAN Ver: 1.0         Mode: CAN           Bitrate:         33333           Tool Resistance:         OFF                                                                                                    | Configure<br>Draver mfp  |
| FTCAN Ver: 1.0         Mode:         CAN           Bitrate:         125000         Sample Point         80%         SJW 1                                                                                                    | Configure<br>Driver info |
| 9 S_LIN Ver: 1.0<br>Bitrate: 19200                                                                                                    | Configure<br>Driver info |
| 10 S_LIN Ver: 1.0<br>Bitrate: 19200                                                                                                    | Configure<br>Driver info |

Under the Channels tab is a listing (by channel with version and serial number) of the modules installed on the hardware. It also contains Channel Statistics and driver information.

On this page, you may configure the following channel settings (by clicking the **Configure** button for the particular channel you wish to modify):

- Mode (CAN, CAN FD, CAN/CAN FD Mixed)
- Bitrate
- Sample Point percentage
- SJW
- Termination ON or OFF
- Error reporting
- Bus speed (customized or one of several presets). For Speed changes to become valid, check the **Apply** button on the Beacon Channel Setup screen.

Please see the following view of the Channel Setup screen.

|            | CANFD Ver:1.0                                                                                                    | Mode:        | CAN FD |   | •   |   |
|------------|----------------------------------------------------------------------------------------------------|--------------|--------|---|-----|---|
|            | Bitrate: 500000                                                                                                    | Sample Point | 0      | % | SJW | 1 |
| 1          | Data Bitrate: 0                                                                                                    | Sample Point | 0      | % | SJW | 1 |
| - <b>-</b> | Termination:  Image: Second Second |              |        |   |     |   |
|            | Cancel Apply Save as startup defa                                                                                                    | aults        |        |   |     |   |

# 4.5 System Tab

| DG TECHNOLOGIES<br>Vehicle Network Solutions                                                                                 |
|----------------------------------------------------------------------------------------------------|
| HOME CHANNELS CONFIGURATION PINOUTS SYSTEM UTILITIES DOCUMENTATION                                                           |
| DG Beacon System Information                                                                                                 |
| Load Averages                                                                                                    |
| 1 minute 5 minutes 15 minutes<br>0.08 0.06 0.05                                                                              |
| User Memory                                                                                                    |
| Total = 521,900,032 bytes<br>Used = 25,432,064 bytes (4.9%)                                                                  |
| rree = 496,467,968 Dytes (95.1%)                                                                                             |
| <pre>devs. size=11<br/>dev[1]. fd5 inited=1 maxpayload=68</pre>                                                              |
| Clear Update                                                                                                    |
| Message Responder trace is OFF Toggle<br>Running Programs Gryphon Server Info USDT Server Info<br>Scheduler Info Memory Info |

This page is provides information about the current state of the Beacon CPU and the Linux Operating System.

# 4.6 Utilities Tab

| DG TECHNOLOGIES<br>Vehicle Network Solutions                                  |
|-------------------------------------------------------------------------------|
| HOME CHANNELS CONFIGURATION PINOUTS SYSTEM UTILITIES DATA FILES DOCUMENTATION |
| Schedule Responder Logger Playback LIN J3138 DBC Mux                          |
| Schedule                                                                      |
| Manage Schedule Config Files Simple Schedule                                  |
| Manage Schedule Config Files                                                  |
| Upload a Schedule Config File to the Beacon                                   |
| File to upload: Choose File No file chosen                                    |
| Upload the file                                                               |
|                                                                               |
| Schedule Config Files on the Beacon                                           |
| schedule_simple1.ini                                                          |
| new filename / description Rename                                             |
|                                                                               |
| Download                                                                      |
|                                                                               |
| Shift-dick or Orl-dick to select multiple files. Change description           |
|                                                                               |
|                                                                               |
|                                                                               |
|                                                                               |
|                                                                               |

This page provides links to a number of on board utilities, including a utility to manage LIN Definition Files, utilities for use with the built-in data logger program, DBC file management and a programming multiplexor for interfacing to multiple ECUs in an End Of Line or programming environment.

# 4.7 Documentation Tab

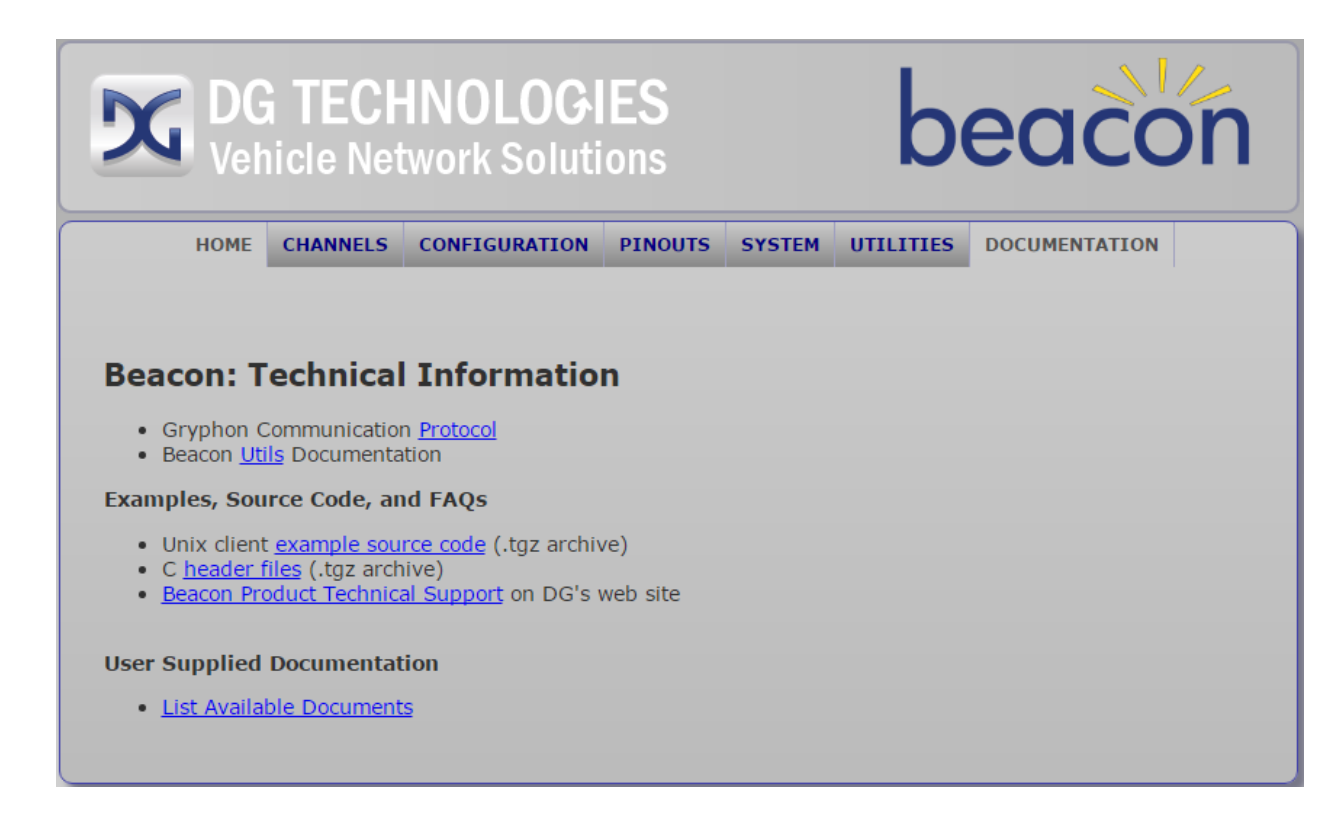

This page provides technical information for the Beacon.

In addition to DG supplied technical information, it is possible for the user to load their own technical documentation, such as PDF files or even flash video files for technical instruction. These user loaded files will be shown when List Available Documents is selected. Video files are streamed to the connected PC and viewed in the web browser.

# Appendix A

BEACON 8 channel CAN FD Version - Overview

On a standard Beacon, CAN channel 7 supports Single Wire CAN, and CAN channel 8 supports Fault Tolerant CAN.

As a factory ordered option, channels 7 and 8 may be configured to support High Speed CAN/CAN-FD the same as CAN channels 1 to 6.

## Identification

There will be a silver colored label on the top right-hand corner of the enclosure of the modified Beacon. This is the only visual indication of a modified unit.

If you connect to the Beacon's internal web page, you will see the ZeroConf name of the Beacon now indicates 8 CAN FD channels (Beacon-8xFD), along with the serial number.

Example:

 Device Name:
 Beacon-8xFD-0000010BDA38

 IP Address (Ethernet 1):
 192.168.1.1

 IP Address (USB):
 10.47.104.225

This Beacon unit has been modified to change the transceivers supported on channels 7 and 8. Both channels now use high speed dual wire CAN transceivers to support both classic CAN and CAN FD. CAN channels 7 and 8 now operate the same as channels 1 through 6. Here is a screen shot of the default configuration settings for channels 7 and 8:

| -    | CANFD             | Ver:1.0           | Mode:                 | CAN         |       |        |
|------|-------------------|-------------------|-----------------------|-------------|-------|--------|
|      | Bitrate:          | 500000            | Sample Point          | AUTO        | SJW 1 | Config |
| can6 | Termination:      | ON                | Error Events          | ON          |       | Driver |
|      |                   |                   |                       |             |       |        |
| ~    | CANFD             | Ver:1.0           | Mode:                 | CAN         |       |        |
| 8    | CANFD<br>Bitrate: | Ver:1.0<br>500000 | Mode:<br>Sample Point | CAN<br>AUTO | SJW 1 | Config |

Single Wire CAN and Fault Tolerant CAN are not supported on this modified Beacon unit.